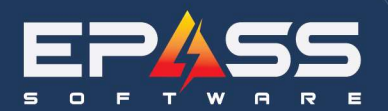

R&D Business Systems Ltd. P 604.439.1115

TF 888.629.4218

E sales@epass.software

| Date    | October 17, 2023 |
|---------|------------------|
| Subject | Auto Delivery    |

| Purpose                                                          | 1  |
|------------------------------------------------------------------|----|
| Base Delivery Charge                                             | 2  |
| Setup                                                            | 2  |
| Invoice Type                                                     | 2  |
| Map Zone                                                         | 3  |
| Create an Invoice                                                | 6  |
| Model Delivery                                                   | 10 |
| Setup                                                            | 10 |
| Adding Automatic Delivery Charges with the Import/Export Utility | 11 |
| Before Starting:                                                 | 11 |
| To Enable the Security Options:                                  | 12 |
| Export the Model Records:                                        | 12 |
| Edit the Export File:                                            | 13 |
| Import the Excel File into EPASS:                                | 14 |
| Add Invoice                                                      | 15 |
| Split the Invoice                                                | 17 |
| Overriding Automatic Delivery Charges                            | 18 |
| Before Starting:                                                 | 18 |
| To Enable the Security Options:                                  | 18 |
| Override the Automatic Delivery Charges:                         | 19 |

# **Purpose**

Having left thousands of freight dollars on the table, Andersons Appliances has decided to set up a base and model auto delivery charge.

There are 2 different types of auto delivery charges:

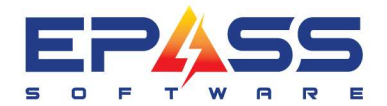

- 1. Base Delivery Charge
- 2. Model Delivery Charge

# **Base Delivery Charge**

| Field                            | Purpose                                                                                          |
|----------------------------------|--------------------------------------------------------------------------------------------------|
| Base Delivery Charge             | Enabling this field will turn on the auto delivery base delivery charge.                         |
| Auto Update Base Delivery Charge | Enabling this field will update the base delivery upon editing, copying or splitting the invoice |
| Require Model                    | A base delivery charge will only be added after a model has been added to the invoice.           |

# Setup

## Invoice Type

To trigger the auto delivery function, go to Tools > System Maintenance > Invoice Type

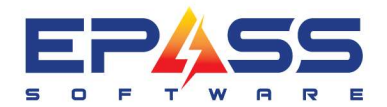

E sales@epass.software

| 🔁 Edit Invoice                                                                                                    | e Type RS Retai                                                                                                    | Sales                                                                                                    |            |                                                                                                    |                                                                                                    |                                                                                                    |          |
|----------------------------------------------------------------------------------------------------|----------------------------------------------------------------------------------------------------|----------------------------------------------------------------------------------------------------|------------|----------------------------------------------------------------------------------------------------|----------------------------------------------------------------------------------------------------|----------------------------------------------------------------------------------------------------|----------|
| Settings 1                                                                                                    | Settings 2                                                                                                    | Settings 3                                                                                                    | Settings 4 | Required Fields                                                                                                    | Builder<br>Allowance                                                                                                    | G/L Allocation                                                                                                  | Printing |
| <ul> <li>Export</li> <li>Exclud</li> <li>Total of</li> <li>Trip CP</li> <li>Base D</li> <li>Aut</li> <li>Reacher</li> <li>Deliver</li> <li>Reacher</li> <li>Misc Ty</li> <li>Allow 0</li> <li>Copy 0</li> <li>Copy 0</li> <li>Cop 0</li> <li></li></ul> | To Wty Claims<br>e Warranty Amou<br>pen BO Lines<br>barge<br>o Update Base D<br>quire Model<br>y Charge<br>quire Ship Via<br>/pe DELIVERY<br>Other DELIVERY<br>Other Ship Via<br>/pe DELIVERY<br>Other Ship Via<br>/pe DELIVERY<br>Other Ship Vi | Int from Total<br>elivery Charge<br>erformed<br>Date to Next Avai<br>kup<br>Update Invoice D<br>Blank out Job Sta<br>Ind Date in History<br>ate<br>p Code Change<br>Splitting Labor<br>in Detail<br>s<br>splitting Labor<br>in Detail<br>solutione with Balance<br>Reserve<br>Stepad<br>Notepad |            | ispatching Enabled<br>coumulate Points for<br>efault Schedule Da<br>annot Schedule CC<br>annot Pick up COD<br>ascade To UNCO<br>annot Schedule with<br>low Both Pickup Al<br>o Not Show Pickup<br>Not Show Pickup Al<br>o Not Show Pickup Al<br>o Not Show Pickup Al<br>o Not Show Pickup Al<br>o Not Show Pickup Al<br>o Not Show Pickup Al<br>o Not Show Pickup Al<br>o Not Show Pickup Al<br>o Not Show Pickup Al<br>o Not Show Pickup Al<br>o Not Show Pickup Al<br>o Not Show Pickup Al<br>o Not Show Pickup Al<br>o Not Allow Second<br>estrict Requested I<br>dit Model Color<br>alidate Model Color<br>alidate Model | or Call Units<br>ite to next avails<br>ID Invoice with B.<br>ID Invoice with B.<br>NFIRMED<br>IN D Detail<br>ND Detail<br>ND Schedule D<br>D Date<br>isted Date<br>inge on copy/sp<br>ine/Route<br>lary Calls<br>Delivery Date<br>s<br>fer<br>ivoice<br>s it<br>o Exit<br>d/Shipped on C<br>Job Status from<br>ice Item Location<br>YTD<br>der without Min<br>at to Auto Backo | able<br>Balance<br>alance<br>T<br>ate<br>olit<br>Commit<br>n Purchasing<br>on from Ordering<br>Deposit<br>order | OK       |

## Map Zone

To set up the base delivery charge by map zone and invoice type. Go to **Tools** > **System Maintenance** > **Map Zone.** Edit a map zone and click the Base Delivery Charge link.

You can set up the same delivery charge for all the map zones and invoice types or you can set it up by map zone and invoice type.

Click Add and enter the invoice type and the delivery miscellaneous charge.

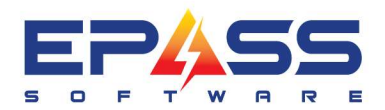

R&D Business Systems Ltd. P 604.439.1115 TF 888.629.4218

E sales@epass.software

| 🖏 Edit Map Zone     | MEV Metro Vancouver          | _              |                                                                  |        |
|---------------------|------------------------------|----------------|------------------------------------------------------------------|--------|
| Code                | MEV                          |                | ОК                                                               |        |
| Description         | Metro Vancouver              |                | Count                                                            |        |
| Trip Charge Code    |                              | •              |                                                                  |        |
| Base Delivery Charo | •                            |                | 🔁 Base Delivery Charge for Map Zone MEV 🛛 — 🗌 🗙                  |        |
| Dispatching - Ca    | Il Count                     |                |                                                                  |        |
|                     | Monday                       | 110            | RS DELIVERY                                                      |        |
|                     | Tuesday                      | 110            |                                                                  |        |
|                     | Wednesday                    | 110            |                                                                  |        |
|                     | Thursday                     | 110            |                                                                  |        |
|                     | Friday                       | 110            | 🕞 Base Delivery Charge for Map Zone MEV 🛛 🚽                      |        |
|                     | Saturday                     | 110            | 3                                                                |        |
|                     | Sunday                       | 1              | INV Type US Upgrade Sales                                        | OK     |
| Department          |                              | _              | Misc DELIVERY Delivery Fees                                      | Cancel |
|                     | CALGARY<br>OTTAWA<br>SERVICE |                | 2                                                                |        |
|                     |                              | i urchasing ma | <u>Review</u> <u>Add</u> <u>E</u> dit <u>D</u> elete <u>Exit</u> |        |

Click Exit and click OK.

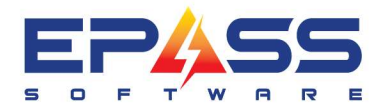

| 🛱 Base Delivery Charge for Map Zone MEV 🛛 🗖 🗙 🕹                     | 🔁 🏷 it Map Zone MEV Metro Vancouver 🛛 🚽 🗙                                                                                                    |
|---------------------------------------------------------------------|----------------------------------------------------------------------------------------------------|
|                                                                     | Code     MEV       Description     Metro Vancouver       Trip Charge Code     Image: Cancel       Base Delivery Charge     Image: Call Count |
|                                                                     | Monday110Tuesday110Wednesday110Thursday110Friday110Saturday110Sunday1                                                                        |
| <u>R</u> eview <u>A</u> dd <u>E</u> dit <u>D</u> elete <u>Exi</u> t | Department                                                                                                    |

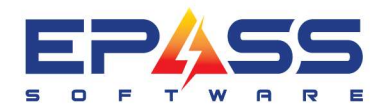

# **Create an Invoice**

| Invoice        | <u> </u> | ervice    | Dispatchi     | ng ไ           | Invoice (   | Cont. 🍸           | Warra     | nty 🎽       | Documents | <u> </u> | lotepad |
|----------------|----------|-----------|---------------|----------------|-------------|-------------------|-----------|-------------|-----------|----------|---------|
|                |          |           |               | A              | l Calls     |                   |           |             |           | -<br>    | 04      |
| Primary        | Zone     | Date      | Route         | Units          | Department  | Special Re        | quest     |             |           |          |         |
|                |          |           |               |                |             |                   |           |             |           |          | Cance   |
|                |          |           |               |                |             |                   |           |             |           | -        |         |
|                |          |           |               |                | 20 A        |                   |           |             |           |          | Deta    |
|                |          | n         | Base Delivei  | ry Ch<br>d inw | arge is set | t up by<br>The RS |           |             |           | _        |         |
| Review         | Add      | Edit      | voice type a  | and m          | nap zone N  | AEV will          |           |             |           |          |         |
|                |          |           | add an au     | uto de         | elivery cha | rge.              |           |             |           |          |         |
| Map Zone       |          |           |               | N              | lap Ref     | Sched             | ule Date  | Trip Status |           |          |         |
| MEV            | Metro \  | /ancouver |               |                |             | 10/17             | /2023     | ļ           |           |          | Calls   |
| Req Route      |          |           |               |                |             |                   |           |             | 07:00     |          |         |
| Route          | ,<br>    |           |               |                |             | Reque             | sted Time | 00.00       |           | eted     |         |
| Denartment     |          |           |               |                |             | Units             |           | 1           | In 00:00  | - I      |         |
| - Priorities - | JALL     |           |               |                |             | _ Call Se         |           | 0           |           | _        | Мар     |
| 1 nondes       |          |           |               |                |             | Specia            | i Request |             |           |          |         |
| Add<br>Delete  | - 1      |           | Add<br>Delete |                |             |                   |           |             |           |          |         |
|                | -        |           |               |                |             |                   |           |             |           |          |         |
|                |          |           |               |                |             |                   |           |             |           |          |         |
|                |          |           |               |                |             |                   |           |             |           |          |         |

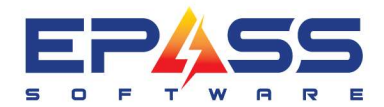

E sales@epass.software

| 🖡 Invoice # RS00000101 - Romanova, N                                                                                                    | talia Alianovna                                             |                                                                                                    |
|----------------------------------------------------------------------------------------------------|-------------------------------------------------------------|----------------------------------------------------------------------------------------------------|
| Type Pack Item                                                                                                    | Loc Description                                             | Qty Amount Wty Tax Status QOH                                                                                                    |
| Item       Model       I         Item       Item       I         Item       I       I         Location       I       I         SKU #       I       I         Equivalent       S       I         Bin       S       Failure       P         Reference       I       I         Note       I       I       I | _abor Misc<br>rder From upplier upp Inv<br>urchase 00/00/00 | Because the "Require Model" is selected,<br>the base delivery charge is not<br>automatically added. We need to add a<br>model first.<br>Select the Type of Line<br>you wish to Add.<br>Reavent Iax Package Signature<br>Misc<br>Cost 0.00 Package Trip# 0<br>Cost 0.00 Package Trip# 0<br>Cost 0.00 00 000000<br>Warranty<br>Package<br>OK Cancel<br>Measure<br>Auto Restocking<br>Auto Backorder<br>Installed<br>Status |
| Commit Discount<br>Serial Split Line                                                                                                    | er <u>A</u> dd <u>E</u> dit                                 | Delete Exit Add From Cart IIIII GM % 0.00<br>GM % 0.0                                                                                                    |

Add model WVW51UC0HV and click Exit.

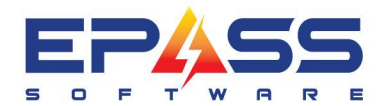

E sales@epass.software

| Es Invo      | ice # RS000  | 000101 - Romano | va, Natalia Alian | ovna - Revie    | w Model        |                 |                 |               |                  |                   | × |
|--------------|--------------|-----------------|-------------------|-----------------|----------------|-----------------|-----------------|---------------|------------------|-------------------|---|
| Туре         | Pack         | ltem            | Loc               | Description     |                | Q               | lty Amount      | Wty Tax       | Status           | QOH               |   |
| Mode<br>Miss | l No<br>No   | WWW51UC0HV      | 9WH               | ~30 WALL MO     | DUNT HOOD, 4   | 00 CFM,         | 1 1,254.79      | NYY<br>NININ  | Open             | 0/0               |   |
| MISC         | NU           | DELIVENT        |                   | Delively rees   | -              |                 | 1 100.00        | DUDUD         |                  |                   |   |
|              |              |                 |                   |                 |                |                 |                 |               |                  |                   |   |
|              |              |                 |                   |                 |                |                 |                 |               |                  |                   |   |
|              |              |                 |                   |                 |                |                 | Once th         | e model is a  | dded the bas     | e                 |   |
|              |              |                 |                   |                 |                |                 | uenvery ci      | large is auto | matically aut    | ieu.              |   |
|              |              |                 |                   |                 |                |                 |                 |               |                  |                   |   |
|              |              |                 |                   |                 |                |                 |                 |               |                  |                   |   |
|              |              |                 |                   |                 |                |                 |                 |               |                  |                   |   |
|              |              |                 |                   |                 |                |                 |                 |               |                  |                   |   |
| 6            |              |                 | Y                 |                 | Y              |                 | Deverant        |               | Paskasa          | Y Circulture      |   |
| -            | ītem         | <u>M</u> odei   |                   | MISC            |                | <u>w</u> anany  | <u>r</u> ayment |               | rac <u>k</u> aye | Signature         |   |
|              | <u>Model</u> | WVW51UC0HV      | ~30 WALL MO       | UNT HOOD, 400   | IC Ordered     | 1               | SP 💌            | 1,254.79      | Package          | Trip# 1           |   |
|              | Location     | 9wh             | Delta Warehou     | se              | Shipped        | 0               | Total           | 1,254.79      | 0.0 Spiff        | 0.00              |   |
|              | SKU #        |                 | Serial            | Location        | <u>QOH</u>     | 0 /0            | ) Std. Cost     | 914.32        |                  |                   |   |
|              | Equiv        |                 |                   |                 | Not Avail      |                 |                 | ,             |                  | <b></b>           |   |
|              | Brand        |                 |                   |                 | 000            |                 | n               |               | J00/             | '00/00            |   |
|              | Product      |                 | Color             |                 |                |                 |                 |               | Status           |                   |   |
|              | Metrice      |                 | Eastures          |                 |                |                 |                 |               | Committed        |                   |   |
|              | MII WU       |                 |                   |                 | inventory I    | ype  APPL       |                 |               | Create           | d<br>0.11.7.10000 |   |
|              | PU #         | l               | Heterence         |                 | 🗌 🗌 Auto Ba    | ackorder        |                 |               | L  1<br>Modifie  | 0/17/2023         |   |
|              | Branch       | Default         |                   |                 | Reserve        | e Exclusive whe | n Ordering      |               |                  | 0/00/00           |   |
|              | Note         |                 |                   |                 |                |                 | I B             | CP            | , , ,            |                   |   |
|              |              | 1               |                   |                 |                | Ŧ               | I I G           | iST           |                  |                   |   |
|              | C            | Discount        |                   |                 |                |                 |                 |               | - Invoice To     | tal               |   |
|              | Serial       | Split Line      | Header A          | dd <u>E</u> dit | <u>D</u> elete | E <u>x</u> it   | Add From Cart   |               | 1.9              | 505.37            |   |
|              |              |                 |                   |                 |                |                 |                 |               | GM %             | 0.0               |   |

Edit the invoice and add a model.

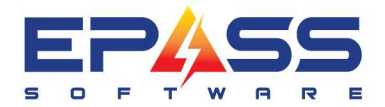

E sales@epass.software

| B Invo | ce # RS0000      | 00101 - Romanov         | /a, Natalia Aliar | iovna - Review         | Model           |               |          |              |                                 |                  |                      | × |
|--------|------------------|-------------------------|-------------------|------------------------|-----------------|---------------|----------|--------------|---------------------------------|------------------|----------------------|---|
| Туре   | Pack             | Item                    | Loc               | Description            |                 |               | Qty      | Amount       | Wty Tax                         | Status           | QOH                  |   |
| Model  | No               | WW51UC0HV               | 9wH               | ~30 WALL MOU           | NT HOOD, 400    | ) CFM,        | 1        | 1,254.79     | NYY                             | Open             | 0/0                  |   |
| Misc   | No               | DELIVERY<br>MC1117033CT | 9W/H              | Delivery Fees          |                 | /FCT          | 1        | 100.00       | NNN<br>NYY                      | Open             | 0/0                  |   |
|        |                  | Ν                       |                   | •                      |                 |               | The      | base del     | ivery charge<br>n if you edit t | is only adde     | ed                   |   |
|        | <u>l</u> tem     | <u>M</u> odel           | Labor             | Mi <u>s</u> c <u>(</u> | Comment         | Warranty      | <u> </u> | ayment       | <u>I</u> ax                     | Pac <u>k</u> age | Signature            |   |
|        | Model 1          | MC11J7033CT             | 1.1 CU.FT MIC     | ROWAVE, CONVE          | Ordered         |               | ī [S     | P 🚽          | 515.18                          | Package          | Trip# 1              |   |
|        | Location         | <u></u><br>9wh          | Delta Warehou     | Ise                    | Shipped         |               | ō        | Total        | 515.18                          | 0.0 Spiff        | 0.00                 |   |
|        | SKIL#            |                         | Serial            | Location               | ноа             |               | -<br>    | Std Cost     | 200.12                          |                  |                      |   |
|        | Formin F         |                         |                   |                        | Mot Aupil       |               |          |              | j 303.12                        | Del              | livery 💌             |   |
|        |                  |                         |                   |                        | <u>NULAVali</u> |               | U<br>    |              |                                 | 10/              | 17/2023              |   |
|        | Brand            | SAMSUNG                 |                   |                        | <u>QOO</u>      |               | 0 /0     |              |                                 | Statue           |                      |   |
|        | Product ,        | APPLIANCE               | Color             | -                      | <u>Written</u>  |               | 1 /1     |              |                                 | Committed        |                      |   |
|        | Mfr Wty          | 0                       | Features          |                        | Inventory Typ   | De APPL       | 1        |              |                                 | Create           | d                    |   |
|        | PO # [           |                         | Reference         |                        | 🔲 Auto Bac      | korder        |          |              |                                 | L 1              | 0/17/2023            |   |
|        | Branch           | Default                 | Commission        | •                      | Reserve         | Exclusive v   | vhen Orc | lering       |                                 | Modifie          | :d                   |   |
|        | Note             |                         | ,                 |                        |                 |               | ×        | I BC<br>I GS | ЭР<br>ST                        | 1 10             |                      |   |
|        | Commit<br>Serial | Discount<br>Split Line  | Header A          | dd <u>E</u> dit        | <u>D</u> elete  | E <u>x</u> it | Add      | l From Cart  |                                 | GM %             | tal<br>082.37<br>0.0 |   |

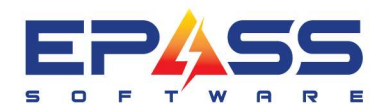

# **Model Delivery**

## Setup

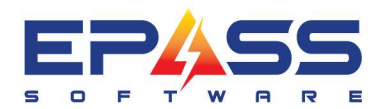

- TF 888.629.4218
- E sales@epass.software

| _ |                                                                                                    |                                                                                                    |                |
|---|----------------------------------------------------------------------------------------------------|----------------------------------------------------------------------------------------------------|----------------|
| E | Review Model SGE53B52UC, 24 DISHWASHER, 46 DBA, WH                                                                                                    |                                                                                                    |                |
| Ĺ | MODEL MODEL cont. Pricing Picture Do                                                                                                    | Documents Notepad Price Tag Package                                                                                                    |                |
| 2 | Supplier     BSH RE     BSH Home Appliances     //       Warranty (months)     0     Image: Allow Package Wty     2       Warranty Type     ALL     Image: Allow Package Wty     2 | Spiff 1         Spiff 2           Amt         0.00           Start         00/00/00           End         00/00/00           End         00/00/00 | Status<br>Open |
|   | Ext Warranty                                                                                                    | Actual Spiff 0.00 NNN                                                                                                    |                |
|   | Features                                                                                                    | Points 0<br>Weight 0.000                                                                                                    |                |
| L | Min 0 Standard Cost                                                                                                    | 1,365.87 Volume                                                                                                    | <b>S</b> 2     |
| L | Max 0 Original Cost                                                                                                    | 1,365.87 Unload Time                                                                                                    |                |
| L | EOQ 0 Landing Factor                                                                                                    | 0.0000 Installation Estimate   × Inv Type   Map Zone   Misc Code                                                                                  |                |
| L | Master Pack Qty 1 Landed Cost                                                                                                    | 0.00 Bar Code                                                                                                    | •              |
| L | 0 Replacement Cost                                                                                                    | 0,00 Mfg Bar Code                                                                                                    |                |
| L | Returned 0 Effective Date 00/00/                                                                                                    | /00/00 UPC Bar Code                                                                                                    |                |
|   | Beginning Year Qty 0                                                                                                    | Ling Product ID                                                                                                    |                |
|   | YID 0 last Or                                                                                                    | to set up the model delivery charges, clic<br>the delivery charges on the model table.                                                            | ;К             |
|   | Last Year 0 V BCP                                                                                                    | Beceived Involved L You can set it up by invoice type and ma                                                                                      | p              |
|   | Prev Last Year 0 Last So                                                                                                    | ISold Dovoovoo                                                                                                    |                |
|   |                                                                                                    |                                                                                                    | -              |
|   |                                                                                                    |                                                                                                    |                |
|   |                                                                                                    |                                                                                                    |                |
|   | Record Count Note                                                                                                    | ault Commission <u>R</u> eview Add Edit Delete Exit                                                                                               |                |

## Adding Automatic Delivery Charges with the Import/Export Utility

If you want to add automatic delivery charges to a large number of models, use the Import/Export utility to add them all at once, rather than manually adding them to each model.

Using the utility is a three-step process: you'll export your model records as an Excel file, edit the file, and then import it back into EPASS.

#### **Before Starting:**

There are several security options that you need to enable to use the Import/Export utility:

- Serial Inventory Utilities Export Model Delivery
- Serial Inventory Utilities Import Model Delivery
- Serial Inventory Utilities Import Model Delivery Delete Checkbox Options

- 11 -

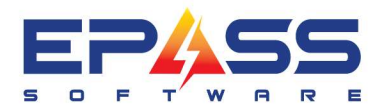

#### To Enable the Security Options:

- 1. Go to **Tools > System Maintenance**. On the **Tables** tab, select **User Security**, and then click **Open**.
- 2. Select a User Group from the list, and then click **Security**.
- 3. In the **Keyword** search box, enter IMPORT MODEL. Select **Utilities: Import Model Delivery** and **Utilities: Import Model Delivery Delete checkbox options**.

| 5, Security for User: Chris                         |                                                                                                    | _ |
|-----------------------------------------------------|----------------------------------------------------------------------------------------------------|---|
| Search for Security Options<br>Keyword import model |                                                                                                    |   |
| Serial Inventory                                    | Security Option Utilities: Import Model Delivery Utilities: Import Model Delivery - Delete checkbox options |   |

4. In the Keyword search box, enter EXPORT MODEL. Select Utilities: Export Model Delivery.

| 🔁, Security for User: Chris                         | _               |
|-----------------------------------------------------|-----------------|
| Search for Security Options<br>Keyword export model |                 |
| Serial Inventory                                    | Security Option |

5. Click **OK**.

#### Export the Model Records:

- 1. Go to Serial Inventory > Utilities > Export Model Delivery.
- 2. Do the following:

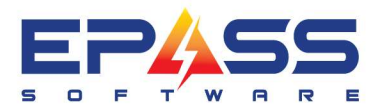

R&D Business Systems Ltd. P 604.439.1115 TF 888.629.4218 E sales@epass.software

| Model Deliver    | y Export      |                     |   | - • •      |
|------------------|---------------|---------------------|---|------------|
| Export File Name | C:\TEMP\Model | )eliveryExport.xlsx |   | <u>O</u> K |
| Supplier         | WHIRL RE      | Whirlpool Canada    |   | Cancel     |
| Inventory Type   | APPL          | APPLIANCE           |   |            |
| Brand            | WHI           | WHIRLPOOL           |   |            |
| Product          | APP           | APPLIANCE           |   |            |
| Model From       |               |                     |   |            |
| To               | 2222222222222 | End of File         | _ |            |
|                  |               |                     |   |            |

- i. Click the **Browse** button (highlighted) and select where you want to save the export file and what you want to call it.
- ii. Use the **Supplier**, **Inventory Type**, **Brand**, and **Product** dropdowns to filter the model selection.
- iii. Use the **Model From** and **To** dropdowns to select a range of models, or leave it as is to include all model records.
- iv. Click **OK**. Once the export is complete, click **Cancel** to close the **Model Delivery Export** window.

| Model Deliver    | Export                                 |                                    | - • •      |
|------------------|----------------------------------------|------------------------------------|------------|
| Export File Name | C:\TEMP\ModelDeliveryE                 | xport.xlsx                         | <u>O</u> K |
| Supplier         | WHIRL RE Whirlpo                       | ol Canada                          | Cancel     |
| Inventory Type   | APPL APPLIA                            | NCE                                | 3          |
| Brand            | WHI WHIRL                              | POOL                               |            |
| Product          | APPAPPLIA                              | NCE                                |            |
| Model From       |                                        |                                    |            |
| To               | zzzzzzzzzzzzzzzzzzzzzzzzzzzzzzzzzzzzzz | File                               |            |
|                  | 598                                    | records are exported successfully. |            |

### Edit the Export File:

1. Locate the export file and open it in Excel. It will look similar to this:

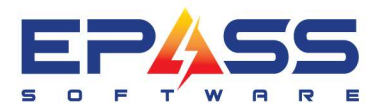

| A              | 6                        | c           | D           | E        | F           | G                  |      |
|----------------|--------------------------|-------------|-------------|----------|-------------|--------------------|------|
| Model Delivery |                          |             |             |          |             |                    |      |
| ModelCode      | ModelDescription         | InvTypeCode | MapZoneCode | MiscCode | ProductCode | ProductDescription | Sup  |
| 261827         | BACKSPLASH, SS           |             |             |          | APP         | APPLIANCE          | WH   |
| 3392235A       | 8 DRAIN HOSE             |             |             |          | APP         | APPLIANCE          | WH   |
| 3404351        | DRYER DRYING RACK        |             |             |          | APP         | APPLIANCE          | WH   |
| 3406839        | DRYER DRYING RACK, WH    |             |             |          | APP         | APPLIANCE          | WH   |
| 4396096RB      | 2-BURNER COOKTOP GRIDDLE |             |             |          | APP         | APPLIANCE          | WH   |
| 49572A         | GAS DRYER CONVERSION KIT |             |             |          | APP         | APPLIANCE          | WH   |
| 0 49971        | STACKING KIT             |             |             |          | APP         | APPLIANCE          | WHE  |
| 1 8212450A     | DRYER DRYING RACK        |             |             |          | APP         | APPLIANCE          | WHE  |
| 2 8212546RP    | WASHER FILL HOSES        |             |             |          | APP         | APPLIANCE          | WH   |
| 9 971763000    | WASHED EILL MOSES        |             |             |          | A00         | ADDITANCE          | MART |

- 2. Do the following:
  - a. Locate each model that you want to trigger an automatic delivery charge and fill in the InvTypeCode, MapZoneCode, and MiscCode columns.
  - b. The InvType and MapZoneCode are the conditions that trigger the automatic delivery charge. Enter the InvType code and MapZoneCodes that you want to use.

For example, if an automatic delivery charge should be applied to the invoice when ModelCode 261927 is added to a RETAIL SALES invoice type in the MEV Map Zone area, then you would enter the codes in the Excel columns like this:

| Model Delivery |                   |             |             |
|----------------|-------------------|-------------|-------------|
| ModelCode      | ModelDescription  | InvTypeCode | MapZoneCode |
| 261827         | BACKSPLASH, SS    | RS          | MEV         |
| 3392235A       | 8 DRAIN HOSE      |             |             |
| 2404251        | DOVED DOVING DACK |             |             |

c. The MiscCode is the misc charge that's applied to the invoice. Enter its code in the MiscCode column:

| Model Delivery |                   |             |             |          | • |
|----------------|-------------------|-------------|-------------|----------|---|
| ModelCode      | ModelDescription  | InvTypeCode | MapZoneCode | MiscCode |   |
| 261827         | BACKSPLASH, SS    | RS          | MEV         | DELIVERY | A |
| 3392235A       | 8 DRAIN HOSE      |             |             |          | A |
| 3404351        | DRYER DRYING RACK |             |             |          | A |
| ×              |                   |             |             |          |   |

3. Once you are finished, save and close the Excel file.

#### Import the Excel File into EPASS:

- 1. In EPASS, go to **Serial Inventory > Utilities > Import Model Delivery**.
- 2. Do the following:

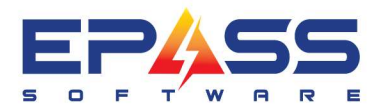

| Model Delivery Import                                                                                                    |        |
|----------------------------------------------------------------------------------------------------|--------|
| A Import File Name C:\TEMP\ModelDeliveryExport.xlsx                                                                                                    | ОК     |
| B The Column Layout in Excel File<br>Model Code A Inv Type Code C Map Zone Code D Misc Code E                                                                             | Cancel |
| C Data Row to Start Processing 4<br>Delete Model Delivery records from ALL models before Import<br>Delete Model Delivery records for models being processed before Import |        |

- a. Click the **Browse** button (highlighted) and select your Excel file.
- b. Map the Model Code, Inv Type Code, Map Zone Code and Misc Code columns. (If you didn't adjust the Excel columns, the default column letters are shown in the screenshot.)
- c. Enter the data row number that the import should start from (default value is 4).
- d. You can select to delete current model delivery charges before importing the new data. The first option deletes the delivery charges from ALL models in EPASS (even models that are not on the imported Excel file). The second option deletes the delivery charges from only the models that are included in the imported spreadsheet. Why would I need to delete current delivery charges?

The import utility only adds or changes existing delivery charges—it won't remove a delivery charge. To completely remove a delivery charge from a model during import, you'll need to select one of the deletion options.

3. Click **OK**. The utility imports the data from the Excel sheet and a PDF report of the results automatically opens when finished. Review the report to identify any errors that need correcting.

**EXACTE:** If you intentionally left a model's InvTypeCode, MapZoneCode, and MiscCode blank, the report identifies the row as a "Cannot be found in the database" error. These can be ignored.

# Add Invoice

Add model SGE53B52UC

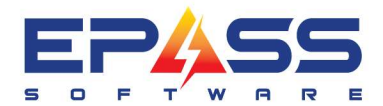

E sales@epass.software

| B Invo | ice # RS000  | 00103 - Singh, F       | Prabhjot - Revi | ew Model                      |                            |                 |                  |            |                    |           |      |
|--------|--------------|------------------------|-----------------|-------------------------------|----------------------------|-----------------|------------------|------------|--------------------|-----------|------|
| Туре   | Pack         | Item                   | Loc             | Description                   |                            | Qty             | Amount Wty       | Tax        | Status             | QOH       |      |
| Mode   | l No         | SGE53B52UC             | 9wH             | 24 DISHWASHE                  | ER, 46 DBA, WH             | 1               | 2,262.30         | NYY        | Open               | 2/2       |      |
| Misc   | No<br>No     |                        |                 | Transfer Fee<br>Deliveru Fees | -                          | 1               | 5.00             | NNN<br>NNN |                    |           |      |
| MISC   | NU           | DELIVENT               |                 | Delivery rees                 |                            | I.              | 100.00           | DUDUD      |                    |           |      |
|        |              |                        |                 |                               |                            |                 |                  |            |                    |           |      |
|        |              |                        |                 |                               |                            |                 |                  |            |                    |           |      |
|        |              |                        |                 |                               |                            | When            | vou add the m    | odel. it v | vill add the       |           |      |
|        |              |                        |                 |                               |                            | auto de         | elivery charge l | inked to   | the model.         |           |      |
|        |              |                        |                 |                               |                            |                 |                  |            |                    |           |      |
|        |              |                        |                 |                               |                            |                 |                  |            |                    |           |      |
|        |              |                        |                 |                               |                            |                 |                  |            |                    |           |      |
| ۱      |              |                        |                 |                               |                            |                 |                  |            |                    |           |      |
| Í      | <u>I</u> tem | <u>M</u> odel          | Labor           | Mi <u>s</u> c                 | <u>C</u> omment <u>W</u> a | rranty <u>F</u> | ayment <u>1</u>  | ax Y       | Pac <u>k</u> age   | Signat    | ure  |
|        |              |                        |                 |                               |                            |                 |                  |            |                    |           | _    |
|        | Model        | SGE53B52UC             | 24 DISHWASH     | ER, 46 DBA, WH                | Ordered                    | 1  S            | iP 🚽 🛛 2,2       | 62.30 🗖    | Package            | Trip#     | 1    |
|        | Location     | 9WH _                  | Delta Warehou:  | se                            | Shipped                    | 0               | Total 2,2        | 62.30      | 0.0 Spiff          | 0.00      |      |
|        | SKU #        |                        | Serial          | Location                      | <u>аон</u> Г               | 2 /2            | Std. Cost        | 0.00       |                    |           | - 11 |
|        | Equiv        |                        | -               |                               | Not Avail                  | 0               |                  |            |                    |           | 4    |
|        | Brand        | BOSCH                  | -               |                               | 000                        | 0 /0            |                  |            | J0070              | U/UU _    | -    |
|        | Product      |                        | Color -         |                               | Written                    | 10 /10          |                  |            | Status             |           |      |
|        | Mesule       |                        | Eastures        | •                             | Lauratan Ta                | 12712           |                  |            | Committed          |           |      |
|        | MIT WU       | 0                      |                 |                               | Inventory Type A           | PL              |                  |            | Created            | 117 10000 | -    |
|        | PU #         |                        | Heference       |                               | 🔲 Auto Backorde            | er              |                  |            | ∣L  10/<br>Modi€od | 1772023   |      |
|        | Branch       | Default                |                 | -                             | 🔲 Reserve Exclu            | sive when Orc   | lering           |            | 00/                | /00/00    | -    |
|        | Note         |                        |                 |                               |                            |                 | BCP              |            | , ,                |           |      |
|        |              |                        |                 |                               |                            | T               | GST GST          |            |                    |           |      |
|        |              |                        |                 |                               |                            |                 |                  |            | - Invoice Tota     | <u> </u>  |      |
|        | Commit       | Discount<br>Solit Line | Header A        | dd <u>E</u> dit               | Delete E                   | xit Add         | d From Cart      |            | 2.63               | 8.78      |      |
|        |              | -Part Calle            |                 |                               |                            |                 |                  |            |                    |           |      |

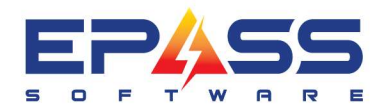

# Split the Invoice

| Spit       Type       Pack       Item       Loc       Description       Dity       Amount       Wity       Tax       Status       QQH         Model       No       S1653652UC       3WH       24 DISHWASHER, 45 DBA, WH       1       2.262.30       NYY       Open       2/2         Misc       No       DELIVERY       Delivery Fee       1       5.00       NNN         Model       No       SEE53852UC       9WH       24 DISHWASHER, 46 DBA, WH       1       2.262.30       NYY       Open       2/2         Misc       No       DELIVERY       Delivery Fees       1       100.00       NNN         Model       No       SEE53852UC       9WH       24 DISHWASHER, 46 DBA, WH       1       2.262.30       NYY       Open       2/2         Misc       No       TRANSFER       Transfer Fee       1       5.00       NNN       NNN         Model       SGE53852UC       1/24 DISHWASHER, 46 DBA, WH       1       2.262.30       Package       Trip# 1         Location       SWH       Delated       ST       1       5.00       NNN         SKU #       Serial       Location       QUH       2/2       Std. Cost       0.00                                                                                                    | Split | Invoice #     | RS00000103 - Singh, Prat     | hjot - Review Mo  | del                               |                      |                |                     |           |
|----------------------------------------------------------------------------------------------------|-------|---------------|------------------------------|-------------------|-----------------------------------|----------------------|----------------|---------------------|-----------|
| Model       No       SGE53852UC       9VH       24 DISHWASHER, 46 DBA, WH       1       2282.30       NYY       Open       272         Misc       No       TRANSFER       Transfer Fee       1       5.00       NNN         Misc       No       SGE53852UC       9WH       24 DISHWASHER, 46 DBA, WH       1       2,262.30       NYY       Open       2/2         Misc       No       TRANSFER       Image: Transfer Fee       1       5.00       NNN         Misc       No       TRANSFER       Image: Transfer Fee       1       5.00       NNN         Misc       No       TRANSFER       Image: Transfer Fee       1       5.00       NNN         Misc       No       TRANSFER       Image: Transfer Fee       1       5.00       NNN         Misc       No       TRANSFER       Image: Transfer Fee       1       5.00       NNN         Misc       No       TRANSFER       Misc       Comment       Marranty       Payment       Tax       Package       Trip# 1         Location       Wide       Image: Transfer Fee       1       Total       2,262.30       0.00       Spiff       0.00         SkU #       Detawarehouse <td< td=""><td>Split</td><td>Туре</td><td>Pack Item</td><td>Loc De:</td><td>cription</td><td>Qt</td><td>y Amount Wty</td><td>Tax Status</td><td>QOH</td></td<>                                                                                                    | Split | Туре          | Pack Item                    | Loc De:           | cription                          | Qt                   | y Amount Wty   | Tax Status          | QOH       |
| Misc       No       TRANSFER       Transfer Fee       1       5.00       NNN         Misc       No       DELIVERY       Delvery Fees       1       100.00       NNN         Misc       No       SGE53852UC       9w/H       24 DISHWASHER, 46 DBA, WH       1       2.262.30       NYY       Open       2/2         Misc       No       TRANSFER       Image: Transfer Fee       1       5.00       NNN         Image: Transfer Fee       No       Transfer Fee       1       5.00       NNN         Image: Transfer Fee       No       Transfer Fee       1       5.00       NNN         Image: Transfer Fee       No       Transfer Fee       1       5.00       NNN         Image: Transfer Fee       No       Transfer Fee       1       5.00       NNN         Image: Transfer Fee       Transfer Fee       1       5.00       NNN       NNN         Image: Transfer Fee       Transfer Fee       1       5.00       NNN       NNN         Image: Transfer Fee       Transfer Fee       1       5.00       NNN       NNN         Image: Transfer Fee       Transfer Fee       1       5.00       NNN       NNN         Image: Transfer                                                                                                    |       | Model         | No SGE53B52UC                | 9WH 24            | DISHWASHER, 46 DBA, <sup>y</sup>  | WH 1                 | 2,262.30       | NYY Open            | -2/2      |
| Misc       No       DELVENT       Delvery Pees       1       10000       NNN         Misc       No       TRANSFER       9wH       24 DISHWASHER, 46 DBA, WH       1       2.262.30       NNN         Image: No       TRANSFER       Image: No       Transfer Fee       1       5.00       NNN         Image: No       TRANSFER       Image: No       Transfer Fee       1       5.00       NNN         Image: No       TRANSFER       Image: No       Migo: Comment       Warranty       Payment       Tax       Package       Signature         Image: No       Model       Labor       Migo: Comment       Warranty       Payment       Tax       Package       Tip# 1         Location       WH       Delta Warehouse       Shipped       0       Total       2.262.30       Package       Tip# 1         Location       WH       Delta Warehouse       Shipped       0       Total       2.262.30       0.00       Spiff       0.00         SKU #       Serial       Location       QDH       2 /2       Std. Cost       0.00       Im# 1       00/00/00       Im# 1       00/00/00       Im# 1       00/00/00       Im# 1       00/00/00       Im# 1       00/00/00                                                                                                    |       | Misc          | No TRANSFER                  | Tra               | nsfer Fee                         | 1                    | 5.00           | NNN                 |           |
| Item     Model     Labor     Misc     No     Transfer Fee     1     5.00     NNN       Item     Model     Labor     Misc     Comment     Warranty     Payment     Iax     Package     Signature       Model     Labor     Misc     Comment     Warranty     Payment     Iax     Package     Signature       Model     Labor     Misc     Comment     Warranty     Payment     Iax     Package     Signature       Model     Soctsabszuc     24 DISHWASHER, 46 DBA, WH     Ordered     1     SP     2.262.30     Package     Transfer Fee       Location     90/H     0rdered     1     SP     2.262.30     Package     Transfer Fee       SKU #     Sectsabszuc     24 DISHWASHER, 46 DBA, WH     Ordered     1     SP     2.262.30     Package     Trip# I       Location     90/H     0rdered     1     SP     2.262.30     Package     Trip# I       SKU #     Sectsabszuc     24 DISHWASHER, 46 DBA, WH     Ordered     1     SP     2.262.30     Package     Trip# I       SKU #     Sectsabszuc     24 DISHWASHER, 46 DBA, WH     Ordered     1     SP     2.262.30     0.00     Sp       Brand     B0SCH     0000                                                                                                    | HH -  | Misc<br>Model | NO DELIVERY<br>No SGE53852UC | 000/H 2/1         | IVERY FEES<br>NISHWASHER MEINRA N | ו<br>שים ו           | 100.00         | NNN<br>NYY Open     | 2/2       |
| Item       Model       Labor       Migc       Comment       Warranty       Payment       Iax       Package       Signature         Model       SGE53852UC       [24 DISHWASHER, 46 DBA, WH       Ordered       1       SP       2.262.30       Package       Trip# 1         Location       [9WH       Delta Warehouse       Shipped       0       Total       2.262.30       0.0       Spiff       0.00         SKU #       Serial       Location       QOH       2 /2       Std. Cost       0.00       V         Equiv       Brand       B0SCH       QOD       0 /0       V       100/00/00       V0         Brand       B0SCH       QOD       0 /0       Vitten       13 /13       Committed       Created         Mfr Wly       0       Eeatures       Inventory Type APPL       Created       Created       10/17/2023       Modified         Branch       Default       Commission       Reserve Exclusive when Ordering       Modified       00/00/00       0/00/00/00         Note       V       Egst       Std.       Std.       Std.       Std.                                                                                                    | IH .  | Misc          | No TRANSFER                  |                   | nsfer Fee                         | 1                    | 5.00           | NNN                 | 212       |
| Item       Model       Labor       Migc       Comment       Warranty       Payment       Iax       Package       Signature         Model       SGE53852UC       [24 DISHWASHER, 46 DBA, WH       Ordered       1       SP       2.262.30       Package       Trip# 1         Location       SWH       Delta Warehouse       Shipped       0       Total       2.262.30       0.00       Spiff       0.00         SKU #       Serial       Location       QOH       2 /2       Std. Cost       0.00       Implement       Implement       I                                                                                                    | L     |               |                              | 43                |                                   |                      |                |                     |           |
| Item       Model       Labor       Migc       Comment       Warranty       Payment       Iax       Package       Signature         Model       SGE53852UC       24 DISHWASHER, 46 DBA, WH       Ordered       1       SP       2,262:30       Package       Trip# 1         Location       9wH       Delta Warehouse       Shipped       0       Total       2,262:30       0.0       Spiff       0.00         SKU #       Serial       Location       QOH       2 /2       Std. Cost       0.00       Image: Color indication indication inditent indication inditent indication indication                                                                                                    |       |               |                              |                   |                                   |                      |                |                     |           |
| Item       Model       Labor       Misc       Comment       Warranty       Payment       Tax       Package       Signature         Model       SGE53B52UC       24 DISHWASHER, 46 DBA, WH       Ordered       1       SP       2,262.30       Package       Trip# 1         Location       9WH       Delta Warehouse       Shipped       0       Total       2,262.30       Do Spiff       0.00         SKU #       Serial       Location       90H       2 /2       Std. Cost       0.00       Image: Committee in the image: Committee in the image: Committee                                                                                                    |       |               |                              |                   |                                   |                      |                |                     |           |
| Item       Model       Labor       Migc       Comment       Warranty       Payment       Tax       Package       Signature         Model       SGE53852UC       24 DISHWASHER, 46 DBA, WH       Ordered       1       SP       2,262.30       Package       Trip# 1         Location       9wH       Delta Warehouse       Shipped       0       Total       2,262.30       0.0       Spiiff       0.00         SKU #       Serial       Location       90H       2 /2       Std. Cost       0.00       Image: Committed       Image: Committed       Image: Committed       Image: Committed       Image: Committed       Committed       Committed       Image: Committed       Image: Commited       Image: Committed       Image: Commited                                                                                                    |       |               |                              |                   |                                   |                      |                |                     |           |
| Item       Model       Labor       Misc       Comment       Warranty       Payment       Tax       Package       Signature         Model       SGE53B52UC       24 DISHWASHER, 46 DBA, WH       Ordered       1       SP       2,262.30       Package       Trip#       1         Location       9WH       Delta Warehouse       Shipped       0       Total       2,262.30       Package       Trip#       1         Location       9WH       Delta Warehouse       Shipped       0       Total       2,262.30       0.0       Spiff       0.00         SKU #       Serial       Location       9DH       2/2       Std. Cost       0.00       Image: Cost in the series       0       Image: Cost in the series       Image: Cost in the series       Image: Cost in the ser                                                                                                    |       |               |                              |                   |                                   |                      |                |                     |           |
| Item       Model       Labor       Misc       Comment       Warranty       Payment       Tax       Package       Signature         Model       SGE53B52UC       [24 DISHWASHER, 46 DBA, WH       Ordered       1       SP       2,262.30       Package       Trip#       1         Location       9WH       Delta Warehouse       Shipped       0       Total       2,262.30       D.0       Spiff       0.00         SKU #       Serial       Location       QOH       2 /2       Std. Cost       0.00       Image: Committee Cost       Image: Committee Cost       Image: Cost       Image: Cost       Image: Cost       Image: Cost       Image: Cost       Image: Cost       Image: Cost       Image: Cost       Image: Cost       Image: Cost       Image: Cost       Image: Cost       Image: Cost       Image: Cost       Image: Cost       Image: Cost       Im                                                                                                    |       |               |                              |                   |                                   |                      |                |                     |           |
| Item       Model       Labor       Mige       Comment       Walanty       Leginent       Tak       Package       Signature         Model       SGE53B52UC       [24 DISHWASHER, 46 DBA, WH       Ordered       1       SP       2,262.30       Package       Trip#       1         Location       gwH       Delta Warehouse       Shipped       0       Total       2,262.30       O.0       Spiff       0.00         SKU #       Serial       Location       QOH       2/2       Std. Cost       0.00       Image: Committee Color       Image: Committee Color       Image: Committee Color       Image: Committee Color       Image: Committee Color       Created       Image: Committee Color       Image: Committee Color       Image: Committee Color       Image: Committee Color       Image: Committee Color       Image: Committee Color       Image: Committee Color       Image: Committee Color       Image: Committee Color       Image: Committee Color       Image: Committee Color       Image: Committee Color       Image: Color       Image: Color                                                                                                    |       | lberr         |                              | h                 | Y Common Y 11/2                   | name y Dave          | T              | Y Deskars Y         | Cimerture |
| Model       SGE53B52UC       24 DISHWASHER, 46 DBA, WH       Ordered       1       SP       2,262.30       Package       Trip#       1         Location       9WH       Delta Warehouse       Shipped       0       Total       2,262.30       0.0       Spiff       0.00         SKU #       Serial       Location       QOH       2 /2       Std. Cost       0.00       Image: Cost in the second cost in the second c                                                                                                    | ŀ     | Item          |                              |                   |                                   | irianiy <u>r</u> ayi |                | Fackage             | Signature |
| Location       9w/H       Delta Warehouse       Shipped       0       Total       2,262.30       0.0       Spiff       0.00         SKU #       Serial       Location       QOH       2 /2       Std. Cost       0.00       Image: Cost in the second second sec                                          |       | <u>Model</u>  | SGE53B52UC 24 DI             | SHWASHER, 46 DBA, | WH Ordered                        | 1 SP                 | ▼ 2,262.30     | Package             | Trip# 1   |
| SKU # Serial Location QOH 2 /2 Std. Cost 0.00   Equiv Not Avail 0 0/00/00 0/00/00   Brand BOSCH QOO 0 /0 Status   Product APPLIANCE Color Vitten 13 /13 Committed   Mfr Wty 0 Features Inventory Type APPL Created   PO # Reference Auto Backorder 10/17/2023   Branch Default Commission Reserve Exclusive when Ordering Modified   Note V GST Invoice Total                                                                                                    |       | Location      | 9wH 📃 Delta                  | Warehouse         | Shipped                           | 0 To                 | otal 2,262.30  | 0.0 Spiff           | 0.00      |
| Equiv   Brand   BOSCH   Product   APPLIANCE   Color   Written   13   Mfr Wty   0   Features   Inventory Type   APPL   Created   L   10/17/2023   Modified   00/00/00   Note   Implementation   Note   Implementation   Note   Implementation   Implementation   Implementation   Note   Implementation   Implementation Implementation Implementation<                                                                                                    |       | SKU #         | Seria                        | Location          | дон                               | 2 /2 S               | itd. Cost 0.00 |                     |           |
| Brand       BOSCH       QOO       0 /0       Status         Product       APPLIANCE       Color       ✓ Written       13 /13       Committed         Mfr Wty       0       Features       Inventory Type APPL       Created       Created         PO #       Reference       Auto Backorder       L       10/17/2023         Branch       Default       Commission       ✓       Reserve Exclusive when Ordering       Modified         Note       ✓       ØC       ✓       ØC       ØC       Modified         Invoice Total       Invoice Total       Invoice Total       Invoice Total       Invoice Total                                                                                                    |       | Equiv         |                              |                   | Not Avail                         | 0                    |                |                     | ·         |
| Product APPLIANCE Color Vitten 13 /13 Committed   Mfr Wty 0 Features Inventory Type APPL Created   P0 # Reference Auto Backorder L 10/17/2023   Branch Default Commission Inventory Exclusive when Ordering Modified   Note V BCP V GST                                                                                                    |       | Brand         | ,<br>BOSCH                   |                   | 000 T                             | 0 /0                 |                | J00/00              |           |
| Mfr Wty     O     Features     Inventory Type APPL     Committed       P0 #     Reference     Auto Backorder     L     10/17/2023       Branch     Default     Commission     Image: Sector Sector Sect |       | Product       |                              |                   | Vritten                           | 12/12                |                | Status              |           |
| Will wuy       U       Features       Inventory Type [APPL       Created         P0 #       Reference       Auto Backorder       L       10/17/2023         Branch       Default       Commission       Image: Commission       Modified         Note       Image: Commission       Image: Commission       Image: Commission       Image: Commission       Image: Commission         Note       Image: Commission       Image: Commission       Image: Commission       Image: Commission       Image: Commission         Note       Image: Commission       Image: Commission       Image: Commission       Image: Commission       Image: Commission         Note       Image: Commission       Image: Commission       Image: Commission       Image: Commission       Image: Commission         Note       Image: Commission       Image: Commission       Image: Commission       Image: Commission       Image: Commission         Image: Commission       Image: Commission       Image: Commission       Image: Commission       Image: Commission       Image: Commission         Image: Commission       Image: Commission       Image: Commission       Image: Commission       Image: Commission       Image: Commission         Image: Commission       Image: Commission       Image: Commissicon       Image: Commissicon                                                                                                    |       | MANA          |                              |                   |                                   | 13713                |                | Committed           |           |
| PU #  Reference  Auto Backorder  Invoice Total                                                                                                    |       | MIL MÅ        |                              | <u>es</u>         | Inventory Type A                  | PPL                  |                | Created             | 7 10000   |
| Branch Default Commission Reserve Exclusive when Ordering 00/00/00 Note                                                                                                    |       | PU #          | Hefere                       | ince              | 🗌 Auto Backorde                   | er                   |                | JL [10/<br>Modified | 1772023   |
| Note                                                                                                    |       | Branch        | Default 🔄 Commi              | ssion             | 💽 🔲 Reserve Exclu                 | isive when Orderin   | ng             |                     | 00/00     |
|                                                                                                    |       | Note          |                              |                   |                                   |                      | BCP            | , ,                 |           |
|                                                                                                    |       |               | ]                            |                   |                                   | Ŧ                    | GST            |                     |           |
|                                                                                                    | L     |               |                              |                   |                                   |                      |                | - Invoice Total     |           |
| UK Cancel 5,177.55                                                                                                    |       |               |                              |                   | OK Cance                          | el                   |                | 5,173               | 7.55      |

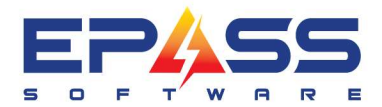

E sales@epass.software

| Invoice       Service       Dispatching       Invoice Cont.       Warranty       Documents       Notepad         All Calls       OK       Cancel       OK       Cancel       Cancel         Primary Zone       Date       Route       Units       Department       Special Request       Detail         Review       Add       Edit       Delete       Primary Call Only       Detail       Detail         Map Zone       Map Ref       Schedule Date       Trip Status       Calls       Calls         Req Route       Ocument       Add       OU       OUO       Map         Prinorities       Qualifications       Call Seq       Out       Out       Map         Special Request       Add       Delete       Call Seq       Out       Map | 🗈 Edit Invoice # RS00000103-1 - Singł                                                                  | n, Prabhjet                     |                                                   |                                                                      | ni an                                                          |                        |
|----------------------------------------------------------------------------------------------------|----------------------------------------------------------------------------------------------------|---------------------------------|---------------------------------------------------|----------------------------------------------------------------------|----------------------------------------------------------------|------------------------|
| All Calls       OK         Primary Zone       Date       Route       Units       Department       Special Request       Cancel         When the invoice was split, we had<br>changed the map zone to CGY which<br>does not have delivery charges set up.       Detail       Detail         Review       Add       Edit       Delete       Primary Call Only       Detail       Detail         Map Zone       Map Ref       Schedule Date       Trip Status       Calls         Req Route       07:00        Calls         Priorities       Qualifications       Call Seq       0       Out 00:00       Map         Add       Delete       Add       Delete       Call Seq       0       Out 00:00       Map                                    | Invoice Service                                                                                        | Dispatching                     | Invoice Cont.                                     | Warranty                                                             | Documents                                                      | Notepad                |
| Map Zone       Map Ref       Schedule Date       Trip Status         Calgary       10/17/2023       Calls         Req Route       07:00       Calls         Route       07:00       Completed         Department       ALL       Qualifications       Call Seq       0 out       00:00       Map         Add       Add       Delete       Delete       Out       Out       Map                                                                                                    | Primary Zone Date                                                                                      | Al<br>Route Units               | I Calls<br>Department Special<br>W<br>cha<br>doe: | Request<br>Then the invoice wanged the map zor<br>s not have deliver | as split, we had<br>ne to CGY which<br>y charges set up.       | OK<br>Cancel<br>Detail |
|                                                                                                    | Map Zone         Calgary         Req Route         Route         Department         Add         Delete | Qualifications<br>Add<br>Delete | Map Ref Sch<br>10,<br>Rec<br>Unil<br>Call<br>Spe  | nedule Date Trip Sta<br>/17/2023                                     | tus<br>Start Time<br>07:00<br>Complet<br>In 00:00<br>Out 00:00 | Calls<br>red<br>Map    |

## **Overriding Automatic Delivery Charges**

If you don't want delivery charges to automatically apply to an invoice, you can choose to suppress them with the override feature. This feature prevents all delivery charges from automatically applying to the invoice, regardless of map zone or model. You can still manually add them if you need to.

## **Before Starting:**

To use the override feature, you need to enable this security option: Invoicing – Edit Delivery Override.

#### To Enable the Security Options:

- 1. Go to Tools > System Maintenance. On the Tables tab, select User Security, and then click Open.
- 2. Select a User Group from the list, and then click **Security**.
- 3. In the Keyword search box, enter OVERRIDE. Select Edit Delivery Override.

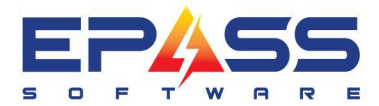

| 🔄, Security for User: Chris                                      | -                                                                                                    |
|------------------------------------------------------------------|----------------------------------------------------------------------------------------------------|
| Search for Security Options –<br>Keyword override                |                                                                                                    |
| Invoicing<br>Serial Inventory<br>Wireless Inventory<br>Overrides | Security Option          Image: Override TTB Tax         Image: Delivery Override         Image: Delivery Override         Image: Delivery Override Serial Type |

4. Click OK.

## **Override the Automatic Delivery Charges:**

- 1. Open an invoice.
- 2. Click the Invoice Cont. tab.
- 3. Select **Delivery Overriden**.

| g Invoice Cont. Warranty Documents            | Notepad                      |
|-----------------------------------------------|------------------------------|
| Delete<br>UserCreated DateCreated TimeCreated | OK<br>Cancel                 |
| Delete User Cre DateCreated TimeCreated       |                              |
| RYDER                                         | In Fulfillment Void Colorent |

4. Automatic delivery charges won't be triggered, regardless of the map zone or model.

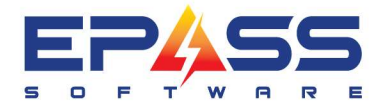

R&D Business Systems Ltd. P 604.439.1115 TF 888.629.4218 E sales@epass.software